## 音乐 AI 课堂(小学版)安装说明

2019年11月

一、下载软件安装包:

打开浏览器,在网址输入栏内输入音乐 AI 课堂(小学版)官网地址: <u>http://www.hyct.cloud/</u>进入官网网站。如下图(以火狐浏览器为例):

|                                                                                                    |                 |         | - a ×                              |
|----------------------------------------------------------------------------------------------------|-----------------|---------|------------------------------------|
| (←) → C û 0 % hyctoloud<br>□ ×SWATARA 6 MF128                                                                          |                 | 麗 … ☆   | ± IN @ @ @ ta ↔ Ξ<br>□##302#±16#55 |
| ◇↓ ↓ ↓ ↓ ↓ ↓ ↓ ↓ ↓ ↓ ↓ ↓ ↓ ↓ ↓ ↓ ↓ ↓ ↓                                                                                 | 产品              | 关于我们    | 联系我们                               |
|                                                                                                    |                 |         |                                    |
|                                                                                                    |                 |         |                                    |
|                                                                                                    |                 |         |                                    |
|                                                                                                    |                 |         |                                    |
|                                                                                                    | (A)             |         |                                    |
| <b>立下 4.</b> 海光                                                                                                    | No la secondada | 1       | 音乐AI课堂                             |
| 音乐 AI 课堂                                                                                                    | n               |         |                                    |
| "首乐AI课堂"是一款面向全国中小学音乐教育领域的prc篇教育产品;将音乐教学进行了系统性的规划划分且内附有大量的视频<br>讲解和音频讲解,产品功能清晰明了易于操作;可协助音乐老师提高效率和授课品质,同时杂切活泼鲜明的两面风格也能给学 |                 |         |                                    |
| < 生营造轻松愉快的课堂氛围, 让音乐教学会得更加生动愉悦!                                                                                         |                 | 1 state | >                                  |
|                                                                                                    | ^ ( 💦 👌         |         | #12.814                            |
| # Windows 1-82                                                                                                    |                 |         |                                    |
| 用中主旗下载                                                                                                    |                 |         |                                    |
|                                                                                                    |                 |         |                                    |
|                                                                                                    |                 |         |                                    |
|                                                                                                    |                 |         |                                    |
|                                                                                                    |                 |         |                                    |
| · · · · · · · · · · · · · · · · · · ·                                                                                  |                 |         |                                    |
|                                                                                                    |                 |         |                                    |
|                                                                                                    |                 |         |                                    |
|                                                                                                    |                 |         |                                    |
| Nindows 下我                                                                                                    |                 |         |                                    |
| L L D D T T L                                                                                                    | - 1             | トーー     |                                    |
| 点击 化贝面甲 图                                                                                                    | 示打开下            | 载贝面 。   | ,如下图(                              |
|                                                                                                    |                 |         |                                    |
| 派浏览哭为例) ·                                                                                                    |                 |         |                                    |
|                                                                                                    |                 |         |                                    |
| <ul> <li>Віяхини х +</li> </ul>                                                                                        |                 |         | - ø ×                              |
| (←) → C <sup>*</sup> 公 0 Ø kycthd □ Kintshin ● 新主法                                                                     |                 | 题 … 合   |                                    |
| ◇◆◆◆◇◇ 弘乐文化科技                                                                                                    | 产品              | 关于我们    | 联系我们                               |
|                                                                                                    |                 |         |                                    |

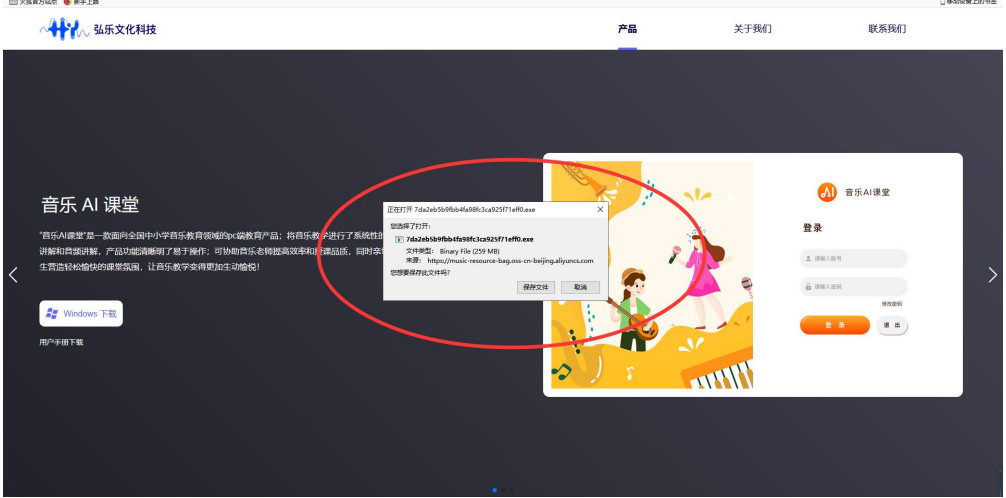

3. 在弹出的下载页面中点击"保存文件按钮"进行下载。如下图(以

火狐浏览器为例):

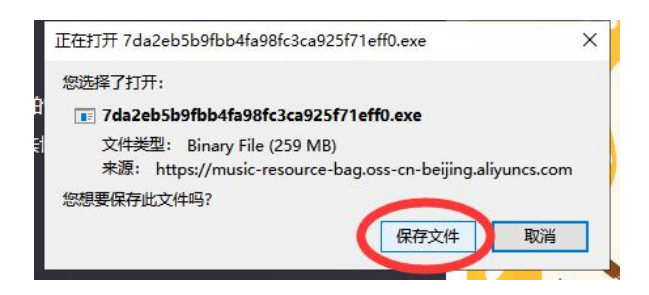

- 4. 点击浏览器下载查看按钮查看软件下载状态,等待下载完成。如下
- 图 (以火狐浏览器为例):

| ③ 张乐文化科教                                                                                | × +                                                                                                    |                                                                                     | - a ×                                                                                                    |
|-----------------------------------------------------------------------------------------|----------------------------------------------------------------------------------------------------|-------------------------------------------------------------------------------------|----------------------------------------------------------------------------------------------------|
| (←) → ♂ @                                                                               | 0 🔏 hyct.ltd                                                                                                    |                                                                                     | · ☆ 🚽 🗈 🖬 🗢 🗉                                                                                                    |
|                                                                                         | 文化科技                                                                                                    | 74a24b589fbbfa96fc2a923f71ef52(2)ese<br>開始118-54.0/259 NR((53.MR/8))<br>第25全部下転用(3) | ■ × ■ ■ ■ ■ ■ ■ ■ ■ ■ ■ ■ ■ ■ ■ ■ ■ ■ ■                                                                                                    |
| 音乐 AI 课<br>"高乐AI课堂"宣一成成<br>时解HBB级时候,产时<br>工業高校HWWHKBB<br>金<br>建築 Windows FEE<br>700年前下程 | 登<br>副会論中か予想示教育領域的本場教育不協。特部宗教学说行了系統在的現刻18分目の相告大量的規範<br>国政後期期可方可容可能;可协会指示相違原始文権研究最高度,同时在10次33期1999所展列組合地的分<br>業項品。注意完成学会相思加工の指令! |                                                                                     | EFAI32      EA      E      E      Auto      u      E      E |

5.等待安装包下载完成之后,可直接点击图中区域,进入软件安装界面。如下图(以火狐浏览器为例):

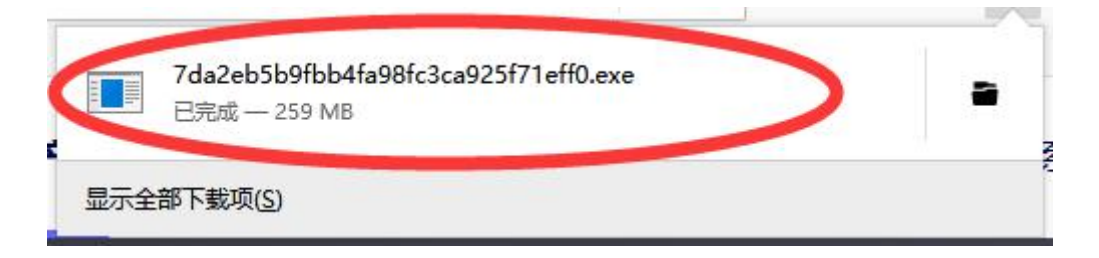

二、安装软件:

1. 在 windows10 的系统下会弹出软件安装提示,点击图中"更 多信息"提示按钮,在打开的页面点击"仍要运行"按钮即

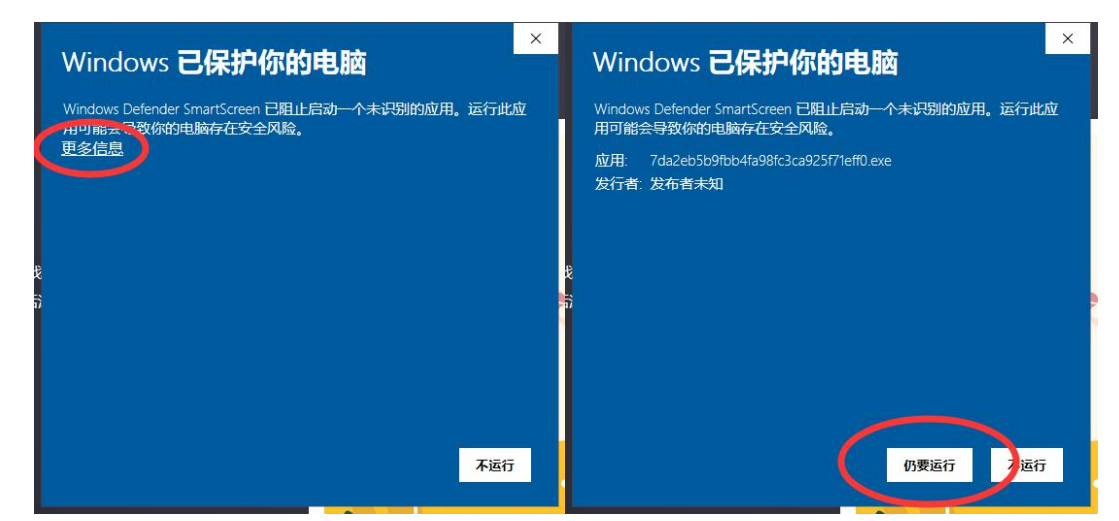

- 打开安装界面后,可按照以下图示进行具体安装步骤操
   作:
  - (1) 点击图中下一步进行安装。如下图:

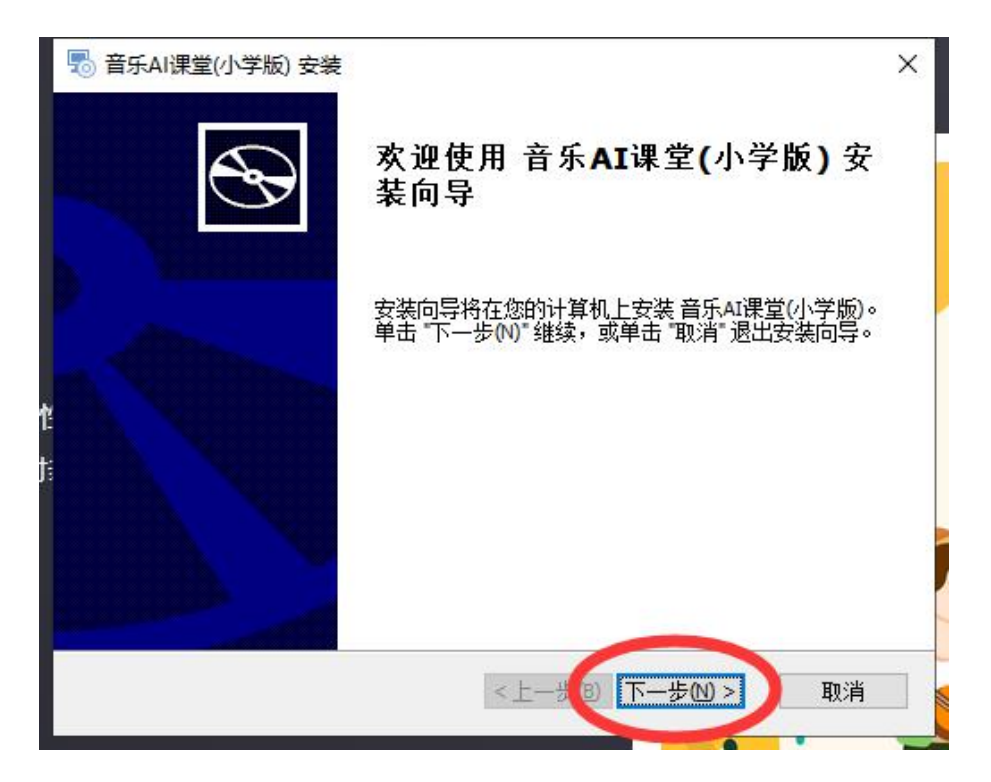

(2)选择安装地址,默认为C盘安装,建议安装在电脑内 存较大的盘,需空间 3GB 以上。如下图:

| 15 音乐AI课堂(小学版) 安装                                   | <u> </u> |                                         | ×      |
|-----------------------------------------------------|----------|-----------------------------------------|--------|
| 选择安装文件夹                                             |          |                                         |        |
| 这是将被安装 音乐AI课堂(小学版) 的文件夹。                            |          |                                         | Z      |
| 要安装到此文件夹,请单击 "下一步(N)",要安装到不同文件夹,<br>单击 "浏览" 按钮。     | 请在T      | 「面输入耳                                   | t      |
| 又件夹(F):<br>C:\Program Files (x86)\弘乐科技\音乐AI课堂(小学版)\ |          | 浏览(0)                                   |        |
|                                                     |          | /////////////////////////////////////// | •<br>• |
|                                                     |          |                                         |        |
|                                                     |          |                                         |        |
| Advanced Installer                                  |          |                                         |        |
| <上一歩(8) 下一歩(9)                                      | ) >      | 取消                                      | i i    |
|                                                     |          |                                         |        |

(3) 选定安装地址后,点击"下一步",在打开的界面中 点击安装即可。如下图:

| 10 首乐AI课堂(小学版) 安           | 装             |             |          | X   |
|----------------------------|---------------|-------------|----------|-----|
| 准备安装                       |               |             |          | 5   |
| 安装向导准备开始 音                 | 乐AI课堂(小学版) 安装 | <u></u>     |          | Q2  |
| 单击 "安装" 开始安装<br>"取消" 退出向导。 | → 如果您想复查或更改   | 收您的安装设置,单a  | 击"上一步"。≜ | 单击  |
|                            |               |             |          |     |
|                            |               |             |          |     |
|                            |               |             |          |     |
|                            |               |             |          |     |
| Advanced Installer         | 2             | F—→(B) _ 安陸 |          | 砚省  |
|                            |               | T OB SA     |          | X/H |

(4) 点击"安装"按钮后,等待安装完成(可能需要几分钟)。如下图:

| 5           | 音乐AI课堂(小学版) 安装 ×<br>E在安装 音乐AI课堂(小学版)     |
|-------------|------------------------------------------|
|             | 请稍候,安装向导正在安装 音乐AI课堂(小学版)。可能需要几分钟。<br>状态: |
| <b>V</b> II |                                          |
| Adva        | nced Installer                           |

(5) 安装完成后,点击完成,即可退出安装程序。如下图:

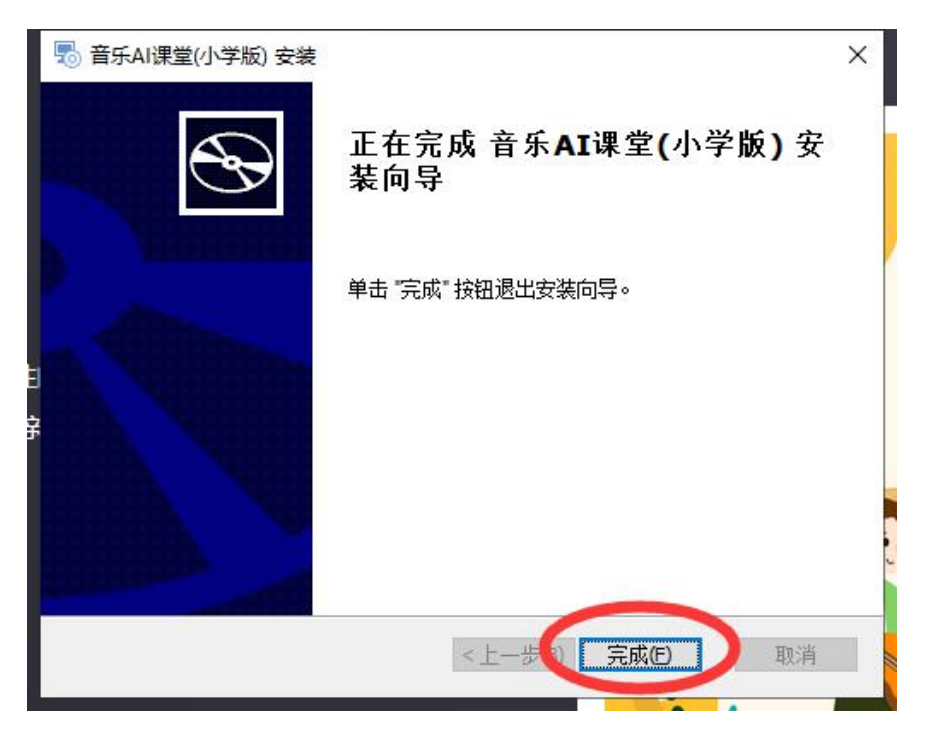

(6) 回到桌面,可看到音乐 AI 课堂(小学版)图标。如下图:

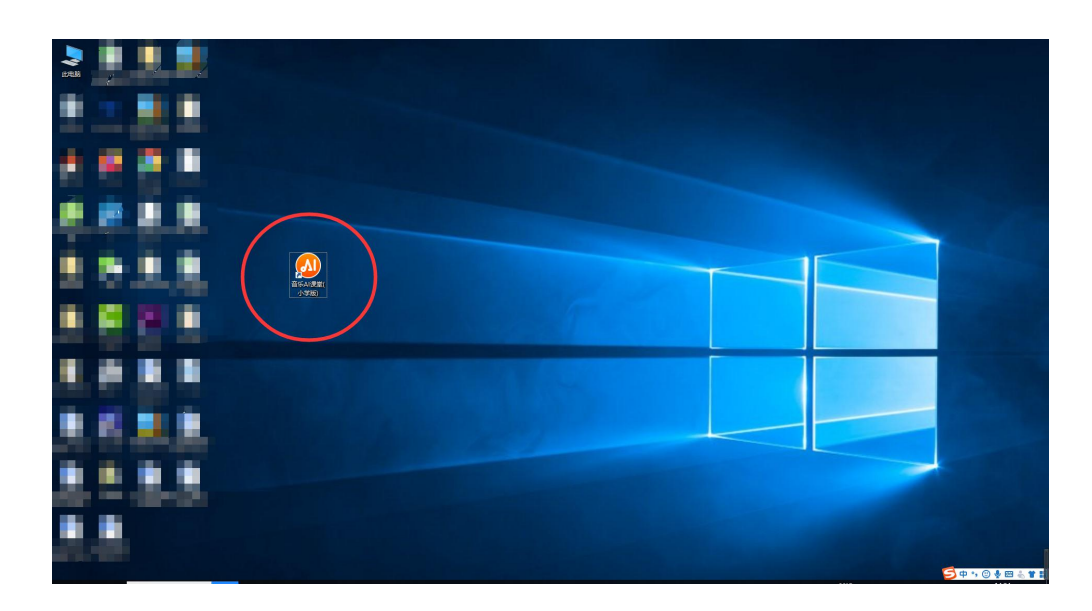

(7) 点开图标,即可进入音乐 AI 课堂(小学版)程序。如下图:

| ▲) 音乐AI课堂                                              |
|--------------------------------------------------------|
| 登录                                                     |
| <ul> <li>请输入账号</li> <li>请输入密码</li> <li>修改密码</li> </ul> |
| 2 章 录 退 出                                              |

注:

安装过程中若有任何疑问, 欢迎咨询客服: 客服(qq): 3108058231, 3167947251 电话: 18162776891, 18162774273